求職者マイページのご案内

ハローワークインターネットサービス上に「求職者マイページ」を開設すると、 ご自宅のパソコンやタブレット、スマートフォンなどから、求人検索条件の保存 などお仕事探しがより便利になります。

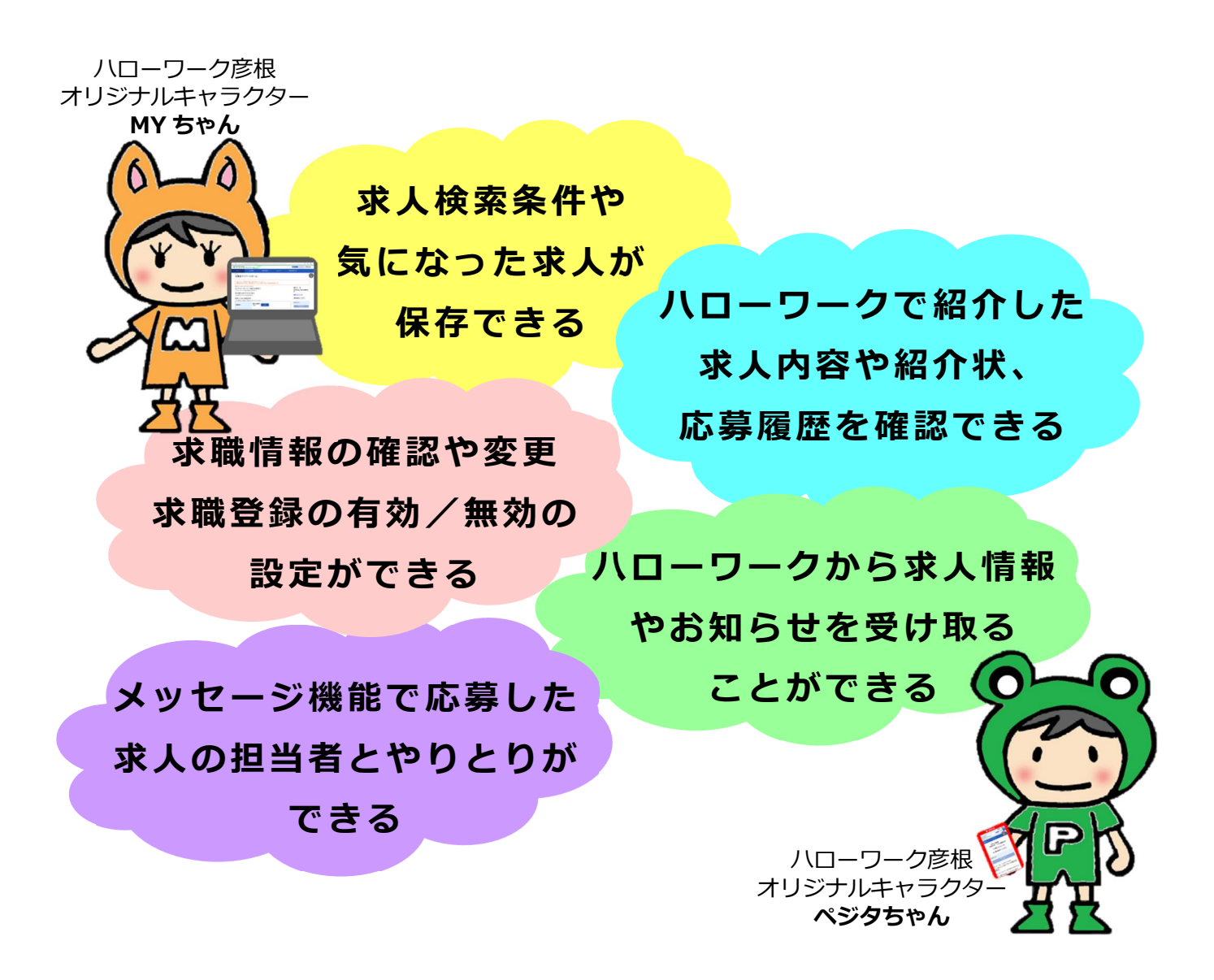

## 気になる方は、ハローワーク彦根まで

🕐 滋賀労働局 ハローワーク彦根

## オンラインで求職登録

## お持ちのパソコンやスマホで簡単に求職登録できます

1. ハローワークインターネットサービス内の「マイページを開設して求職申込み」を 2000 ※過去5年以内にハローワークに求職登録をしたことがある方は、最寄りの ハローワークでご相談ください

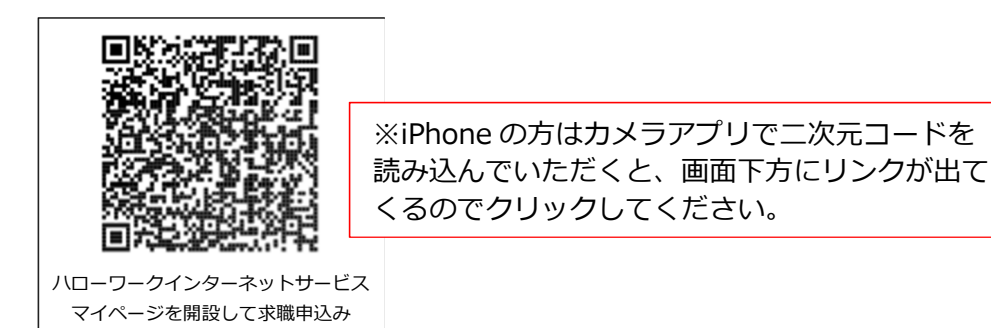

2. 求職者マイページの開設

①メールアドレス(確認用も)を入力し、「プライバシーポリシー」と「利用規約」をスクロールし確認。 チェックボックス2カ所にチェックをして「次へ進む」をクリック

②メールアドレスあてに認証キーが届くので、認証キーと自分で作成した新規のパスワード、新規のパスワード (確認用)を入力して「完了」をクリック

※パスワードは全て半角。「数字」、「英字」、「記号」の3種類全てを組み合わせて8桁以上32桁以内※記号は@:;.,/¥-!"#\$%&'()<>

求職者マイページアカウント登録完了が表示されたら「**求職情報を登録」**を クリックし、引き続き求職申込みを行ってください。

- 3. 求職申込み <入力方法>
  - ①「基本情報登録」を入力し、次へ進むをクリック
  - ②「求職情報提供等登録」を入力し、次へ進むをクリック
  - ③「希望職種・時間等登録」を入力し、次へ進むをクリック
  - ④「希望勤務地・賃金登録」を入力し、次へ進むをクリック
  - ⑤「学歴/資格登録」を入力し、次へ進むをクリック
  - ⑥「経歴登録」を入力し、次へ進むをクリック
  - ⑦「自己PR登録」を入力し、完了をクリック(入力しなくても登録は可能です。)

◇操作でお困りの時は、ヘルプデスク & 0570-077-450 で操作方法をご案内しています。 ◇オンラインでの求職登録が難しい方は、最寄りのハローワーク窓口をご利用ください。

## ハローワーク来所時に受付で求職申込みが完了していることをお伝えください